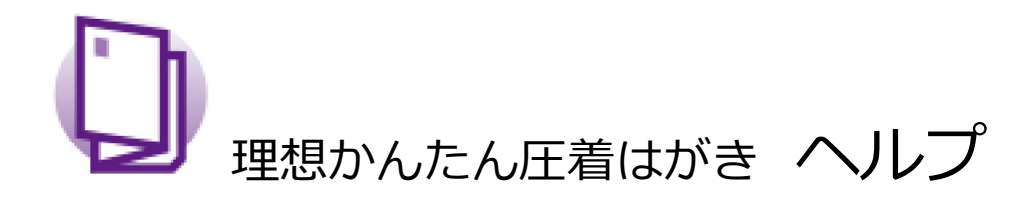

もくじ

- 1. 「理想かんたん圧着はがき」について
- 2. <u>必要なデータを用意する</u>
- 3. 基本操作
- 4. <u>宛先をレイアウトする</u>
- 5. <u>画像を挿入する</u>
- 6. <u>文字を挿入する</u>
- 7. <u>書式を整える</u>
- 8. <u>印刷する</u>
- 9. <u>素材集の使い方</u>
- 10. <u>ユーザー登録について</u>
- 1. 「理想かんたん圧着はがき」について

このアプリケーションでは、「二つ折りはがき」と「外三つ折りはがき」の原稿 データを作ることができます。 編集できる印刷面は、「おもて」「うら」「内容」です。 二つ折りはがき

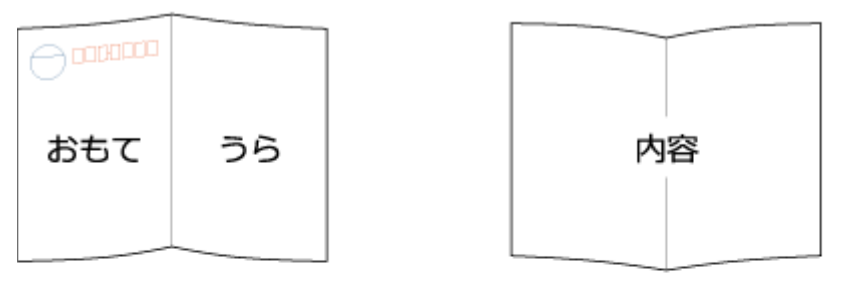

#### 外三つ折りはがき

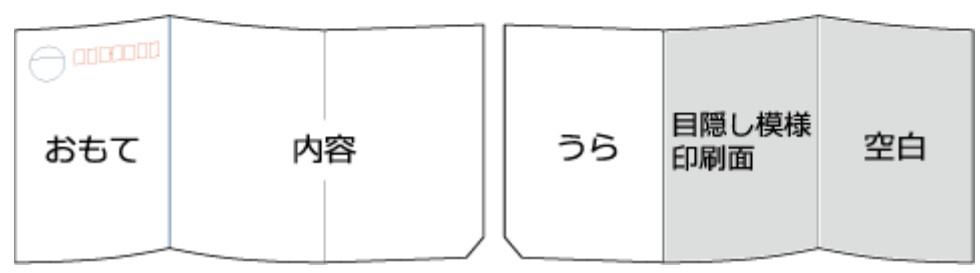

参考

・このアプリケーションで編集できる印刷面のみ、画面上に表示されます。上図 のグレー部分は表示されません。

・両面印刷や面付けの設定は、はがきの種類と用紙サイズの選択に応じてアプリ ケーションが自動で行います。

↑トップに戻る

### 2. 必要なデータを用意する

原稿データを作成する前に、「宛先リスト」と「画像ファイル」を用意します。

① 宛先リスト

・宛先リストとして読み込めるファイル形式は、カンマ区切りによるテキスト ファイル(csvファイル)です。

・宛先リストの1行目の情報は、レイアウト時の項目名(郵便番号、住所など) として、[編集]タブのプルダウンメニューに表示されます。宛先として印刷する 情報は、2行目以降に入力してください。

・読み込めるテキストファイル(csvファイル)の最大列数は100列です。101列 目以降は読み込みません。 (例)

|       | A        | В              | С            | D       | E |
|-------|----------|----------------|--------------|---------|---|
| 1     | 郵便番号     | 住所             | 会社名          | 氏名      |   |
| 2     | 100-0001 | 東京都○○区△町╳−╳−1  | 口口株式会社 第一営業部 | 名前 一郎 様 |   |
| 3     | 100-0002 | 東京都○○区△町╳−╳−2  | 口口株式会社 第二営業部 | 名前 二郎 様 |   |
| - 4   | 100-0003 | 東京都○○区△町╳−╳−3  | 口口株式会社 第三営業部 | 名前 三郎 様 |   |
| 5     | 100-0004 | 東京都○○区△町╳−╳−4  | 口口株式会社 第四営業部 | 名前 四郎 様 |   |
| 6     | 100-0005 | 東京都○○区△町╳−╳−5  | 口口株式会社 第五営業部 | 名前 五郎 様 |   |
| - 7 - | 100-0006 | 東京都○○区△町╳−╳−6  | 口口株式会社 第六営業部 | 名前 六郎 様 |   |
| 8     | 100-0007 | 東京都○○区△町╳−╳−7  | 口口株式会社 第七営業部 | 名前 七郎 様 |   |
| 9     | 100-0008 | 東京都○○区△町╳−╳−8  | 口口株式会社 第八営業部 | 名前 八郎 様 |   |
| 10    | 100-0009 | 東京都○○区△町╳−╳−9  | 口口株式会社 第九営業部 | 名前 九郎 様 |   |
| 11    | 100-0010 | 東京都○○区△町╳-╳-10 | 口口株式会社 第十営業部 | 名前 十郎 様 |   |
| 12    |          |                |              |         |   |

#### 参考

宛先リストはMicrosoft Excelなどの表計算ソフトウェアで作成します。リスト作 成後に[名前を付けて保存]をクリックし、[ファイルの種類]のプルダウンメ ニューから[CSV(カンマ区切り)]を選択します。

② 画像ファイル

読み込めるファイル形式は以下のとおりです。

- PDF
- PNG
- JPEG/JPG
- BMP

参考

・PDFファイルに複数のページが含まれている場合、最初の1ページだけが読み込まれます。

・このアプリケーションには、はがき作成用の素材集が収録されています。使用 方法については、<u>9.素材集の使い方</u>をご覧ください。

### ↑ トップに戻る

### 3. 基本操作

① [ホーム]タブの[新規作成]をクリックします。

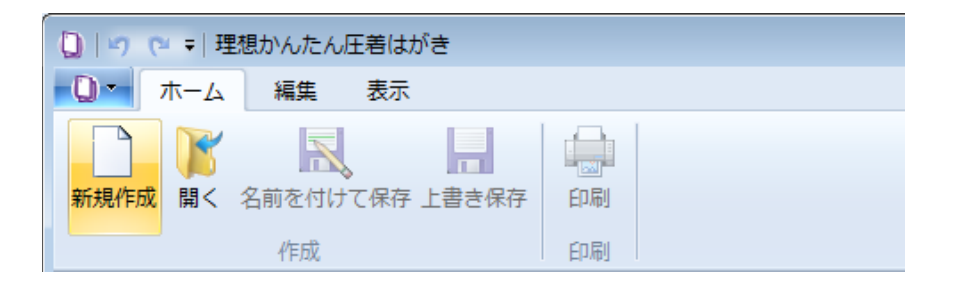

作成済みのファイルを使用するときは、[開く]をクリックします。

② はがきの種類を選択し、[OK]をクリックします。

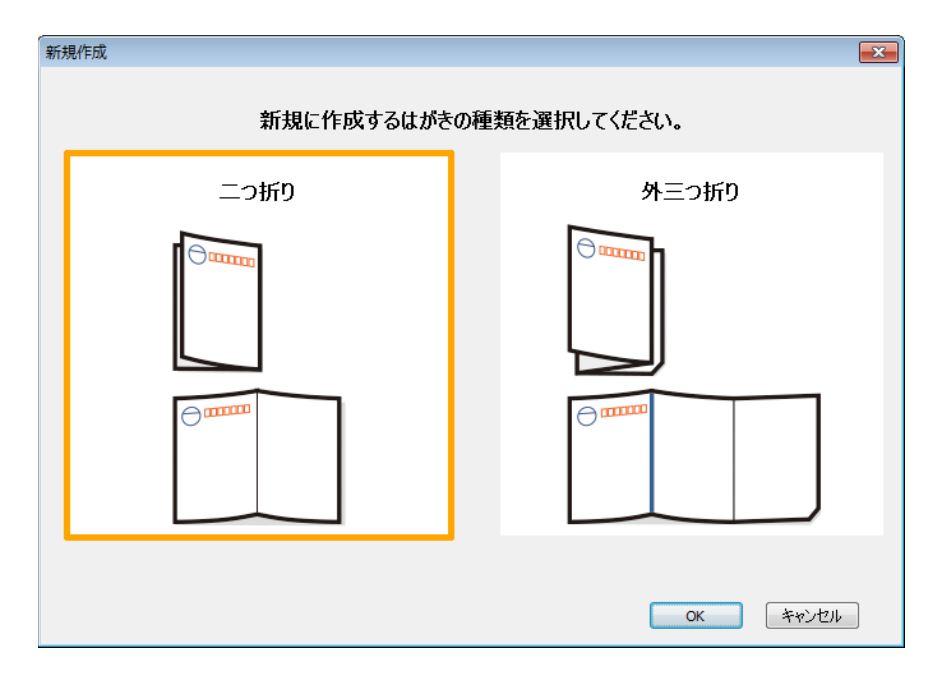

#### 参考

・ここで選択したはがきの種類は、原稿の編集時や印刷時に変更することはでき ません。

・[二つ折り]を選択した場合、印刷時にA5サイズまたはA4サイズのはがき用紙を 選択できます。面付けの設定は、アプリケーションが自動で行います。

③ [編集]タブで印刷面の編集をします。

詳しい編集方法については、 <u>4. 宛先をレイアウトする</u> および <u>5. 画像を挿入す</u> <u>る</u> を参照してください。

| [〕  『 で =   無題 - 理想かんたん… 搭画ツール                                                                                                    |                                                                                    |                                                         |                       |                                                                                              |
|----------------------------------------------------------------------------------------------------|------------------------------------------------------------------------------------|---------------------------------------------------------|-----------------------|----------------------------------------------------------------------------------------------|
| <ul> <li>・</li> <li>・</li> <li>・<!--<</th--><th><ul> <li>☑ 図の枠線 ▼ 幅:</li> <li>Ⅲ 実線/点線 ▼ 高さ:</li> <li>■ 太さ ▼</li> <li>枠線</li> </ul></th><th>26.5 mm (茶) X 7.7 mm<br/>26.5 mm (茶) Y 10.8 mm<br/>サイズと位置</th><th><b>角度:</b>0° 承<br/>角度</th><th><ul> <li>● 前面へ移動・</li> <li>● 背面へ移動・</li> <li>● 背面へ移動・</li> <li>● 配置・</li> <li>配置・</li> </ul></th></li></ul> | <ul> <li>☑ 図の枠線 ▼ 幅:</li> <li>Ⅲ 実線/点線 ▼ 高さ:</li> <li>■ 太さ ▼</li> <li>枠線</li> </ul> | 26.5 mm (茶) X 7.7 mm<br>26.5 mm (茶) Y 10.8 mm<br>サイズと位置 | <b>角度:</b> 0° 承<br>角度 | <ul> <li>● 前面へ移動・</li> <li>● 背面へ移動・</li> <li>● 背面へ移動・</li> <li>● 配置・</li> <li>配置・</li> </ul> |
| ν(79) δbt % δbt % 6 % 6 % 6 % 6 % 6 % 6 % 6 % 7 % 6 % 7 % 7 %                                                                                                    |                                                                                    | 料金別納<br>郵 便                                             | 郵便はがき                 |                                                                                              |
|                                                                                                    |                                                                                    |                                                         |                       |                                                                                              |

・新規作成の場合、編集画面にひな型が表示されます。ひな型のオブジェクト (文字や図形、目隠し模様など)を削除するためには、マウスポインターでオブ ジェクトを選択し、Deleteキーを押します。Ctrlキーを押しながらオブジェクト を一つずつクリックしていくと、複数のオブジェクトを選択できます。

・直前の編集操作を取り消すときには[元に戻す]を、操作をやり直すときには[や り直し]をクリックします。

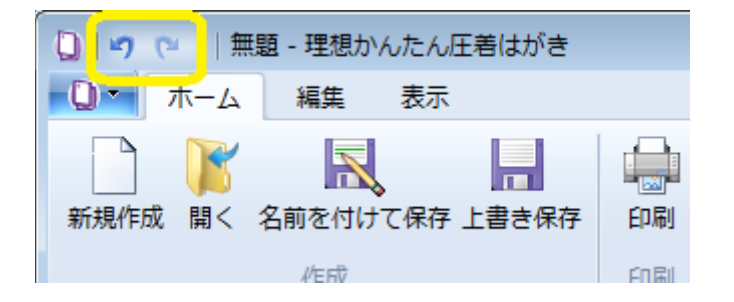

④ データを保存するときは、[ホーム]タブを開き、[名前を付けて保存]または
 [上書き保存]をクリックします。

[名前を付けて保存]をクリックすると、ファイルの保存先を指定する画面が開き ます。

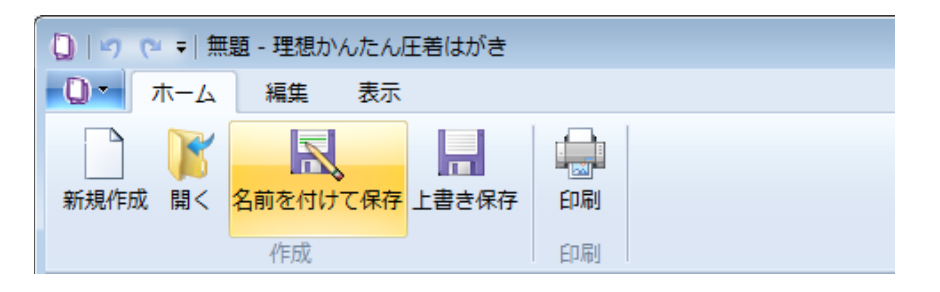

⑤ 印刷をするときは、[ホーム]タブを開き、[印刷]をクリックします。 詳しい印刷方法については、<u>8.印刷する</u>を参照してください。

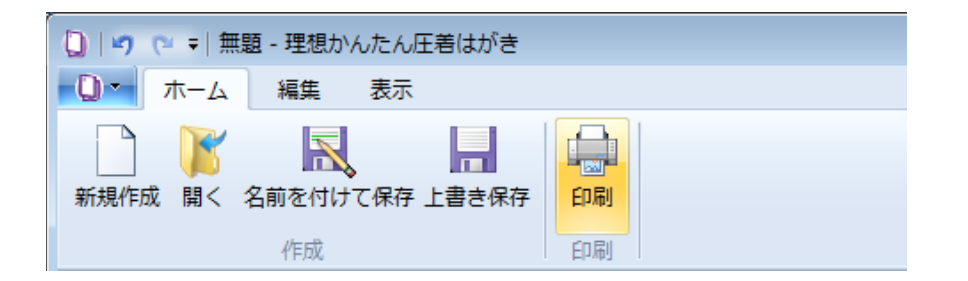

⑥ アプリケーションを終了するときは、画面右上の[閉じる]をクリックします。

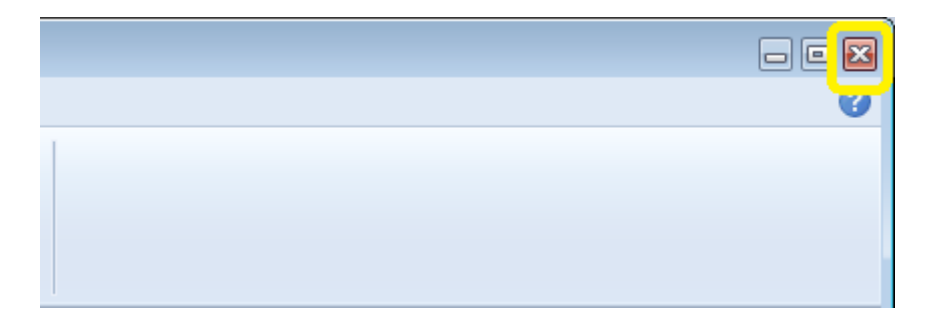

↑ トップに戻る

- 4. 宛先をレイアウトする
  - ① [編集]タブの[宛先リスト]をクリックします。

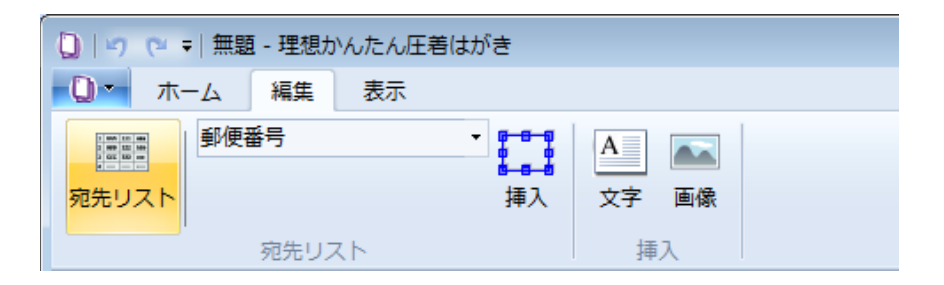

宛先リストの変更を確認するメッセージが表示されます。
 宛先リストを読み込むときは、[OK]をクリックします。

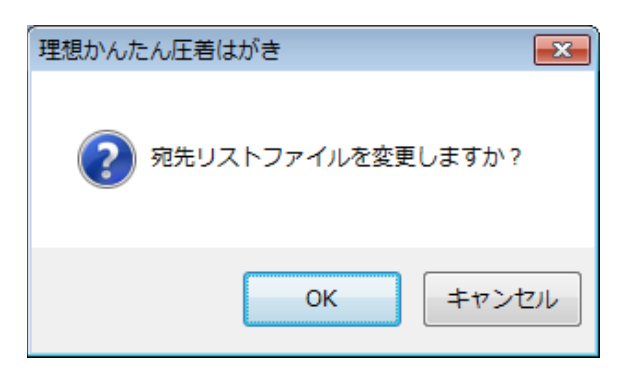

③ 宛先リスト(csvファイル)を選択し、[開く]をクリックします。

| 🗋 宛先リスト読み込み                           |               |                  |                 |                                      |             |      | <b>•</b> |
|---------------------------------------|---------------|------------------|-----------------|--------------------------------------|-------------|------|----------|
| <ul> <li>マ</li> <li>・ 宛先リス</li> </ul> | →             |                  |                 |                                      |             |      | Q        |
| 整理 ▼ 新しいフォル                           | ダー            |                  |                 |                                      | •           |      | 0        |
| ☆ お気に入り                               | 名前            | 更新日時             | 種類              | サイズ                                  |             |      |          |
|                                       | வ. 宛先リスト      | 2017/10/26 15:24 | Microsoft Excel | 1 KB                                 |             |      |          |
| 🍃 ライブラリ                               |               |                  |                 |                                      |             |      |          |
| 🌆 コンピューター                             |               |                  |                 |                                      |             |      |          |
| 💱 ネットワーク                              |               |                  |                 |                                      |             |      |          |
|                                       |               |                  |                 |                                      |             |      |          |
|                                       |               |                  |                 |                                      |             |      |          |
|                                       |               |                  |                 |                                      |             |      |          |
|                                       |               |                  |                 |                                      |             |      |          |
|                                       |               |                  |                 |                                      |             |      |          |
|                                       |               |                  |                 |                                      |             |      |          |
|                                       |               |                  |                 |                                      |             |      |          |
|                                       |               |                  |                 |                                      |             |      |          |
| 77.                                   | イル名(N): 宛先リスト |                  |                 | <ul> <li> <u> <u> </u></u></li></ul> | トCSV(*.csv) |      | -        |
|                                       |               | 文字コード: 🖌         | NSI             | ↓                                    | )           | ャンセル |          |
|                                       |               |                  |                 |                                      |             |      |          |

④ 表示されたダイアログボックスで、現在の宛先項目の位置を記憶するかどうか を選択します。

現在の位置を記憶したまま、宛先リストだけを置き換えるときは、[はい]をク リックします。この場合、宛先項目の位置はそのままに、宛先の情報だけが置き 換わります。

現在の位置を記憶せず、新たにレイアウトするときは、[いいえ]をクリックしま す。この場合、宛先項目のオブジェクトはすべて消去されます。

| 理想かんたん圧着はがき 🛛 🕅        |
|------------------------|
| √ √ アウトした項目の位置を記憶しますか? |
| (はい(Y) いいえ( <u>N</u> ) |

参考

[はい]をクリックして宛先リストだけを置き換える場合、宛先リストの1行目の 情報(項目名)が、新旧のファイルで一致していることをご確認ください。一致 していない場合、宛先が正しくレイアウトされないことがあります。

⑤ 宛先を挿入する面を[レイアウト]の中から選択します。

| 約 (* ▼   無題 - 理想かんたん                                                                                                    | 圧着はがき                              |       | E |
|----------------------------------------------------------------------------------------------------|------------------------------------|-------|---|
| 🔭 ホーム 編集 表示                                                                                                    | ŧ                                  |       |   |
| 影使番号                                                                                                    |                                    |       |   |
| 先リスト                                                                                                    | 挿入文字画像                             |       |   |
| 病失日7.5                                                                                                    | (注 )                               |       |   |
| アウト                                                                                                    |                                    |       |   |
| s in the second second s | %                                  |       |   |
| #RCN4                                                                                                    |                                    | 郵便はがき |   |
|                                                                                                    |                                    |       |   |
|                                                                                                    |                                    |       |   |
|                                                                                                    |                                    |       |   |
|                                                                                                    |                                    |       |   |
|                                                                                                    |                                    |       |   |
|                                                                                                    | President interest with the second |       |   |
|                                                                                                    |                                    |       |   |
|                                                                                                    |                                    |       |   |
|                                                                                                    |                                    |       |   |
|                                                                                                    |                                    |       |   |
|                                                                                                    |                                    |       |   |
|                                                                                                    |                                    |       |   |
|                                                                                                    |                                    |       |   |
|                                                                                                    |                                    |       |   |
|                                                                                                    |                                    |       |   |
| 1.X.P                                                                                                    |                                    |       |   |

⑥ プルダウンメニューで、宛先項目(郵便番号、住所など)を選択します。

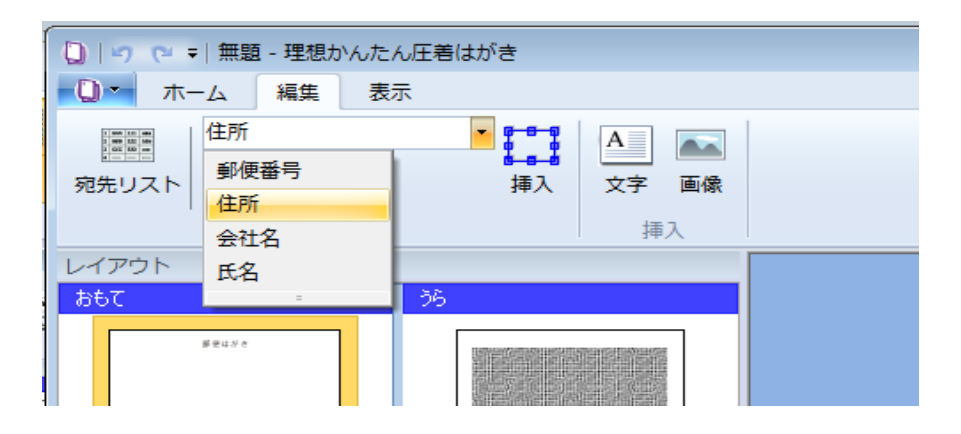

⑦ [挿入]をクリックします。

| []   9 (2 ₹   無題 - 理想かんたん圧着はがき |                            |                                     |  |  |  |  |
|--------------------------------|----------------------------|-------------------------------------|--|--|--|--|
| - 🗋 - ホーム 編集                   | 表示                         |                                     |  |  |  |  |
| 値目<br>施売リスト                    | ·<br>挿入                    | A         ▲           文字         画像 |  |  |  |  |
| 宛先リス                           | <h< td=""><td>挿入</td></h<> | 挿入                                  |  |  |  |  |

⑧マウスカーソルを使って、オブジェクトの位置や大きさを調整します。

| □ 1 つ (2 = 1 無題 - 理想かんたん… 描画ツール      |                     |                                      |
|--------------------------------------|---------------------|--------------------------------------|
| □ ホーム 編集 表示 書式                       |                     | 0                                    |
| MS ปังงุว • 14 • <b>B</b> I <u>บ</u> | Z 図の枠線 ▼ 幅: 83.6 mm | 10.1 mm 角度: 0° 〒 山前面へ移動 マ<br>37.8 mm |
| ▲ • ◇ • 4号文字の方向 • ■ 文字の配置 •          | = 太さ・               |                                      |
| フォント                                 | 枠線 サイズと位置           | 角度 配置                                |
| レイアウト おたて おた                         |                     | *                                    |
| 50C 95                               |                     | 郵便はがき                                |
| # euro                               |                     |                                      |
| 東京都〇〇回山町 X-X-1                       |                     |                                      |
|                                      |                     |                                      |
|                                      |                     |                                      |
|                                      |                     | 東京都○○区へ町 X - X - 1                   |
|                                      |                     |                                      |
| 22%3                                 |                     |                                      |
| 内容                                   |                     |                                      |
|                                      |                     |                                      |
|                                      |                     |                                      |
|                                      |                     |                                      |
|                                      |                     |                                      |

[書式]タブで詳細な編集ができます。[書式]タブはオブジェクトを選択すると表示されます。詳しくは、 7.書式を整える を参照してください。

⑨ 宛先リストの行を順に選択し、宛先ごとに正しくレイアウトされているかどうかを確認します。

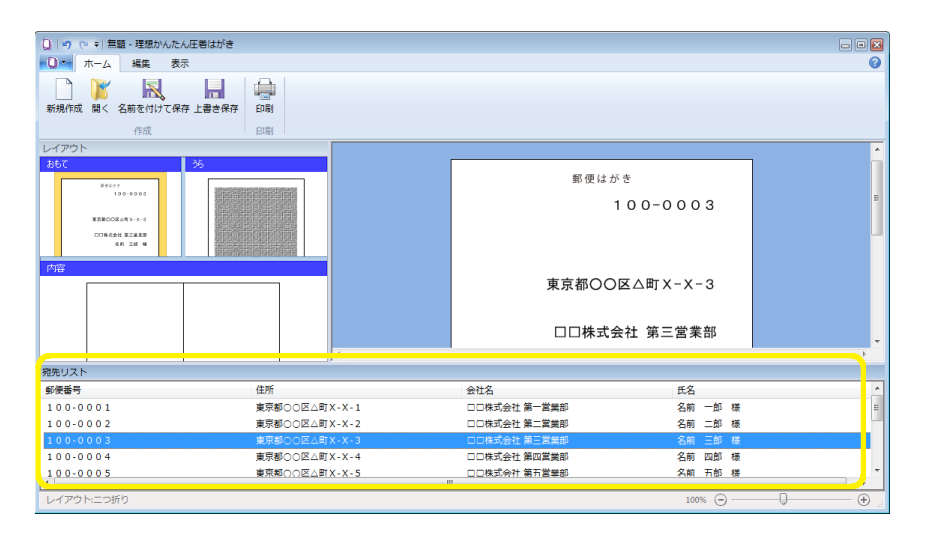

参考

文字列に対してオブジェクトの大きさが十分でない場合、文字列が途切れて表示 されることがあります。オブジェクトは、文字列が十分に入る大きさに設定して ください。

<u>↑トップに戻る</u>

# 5. 画像を挿入する

① 画像を挿入する面を[レイアウト]の中から選択します。

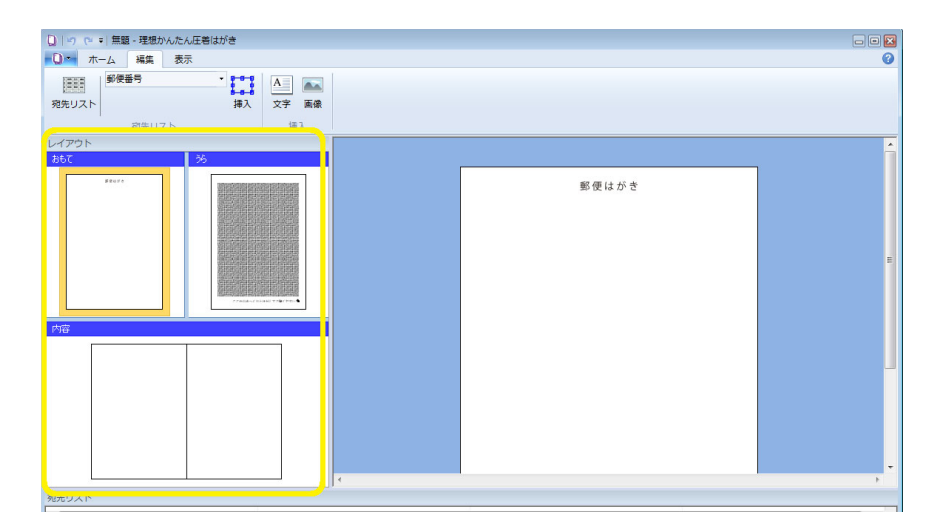

参考

新規作成の場合、編集画面にひな型が表示されます。ひな型のオブジェクト(文字や図形、目隠し模様など)を削除するためには、マウスポインターでオブジェクトを選択し、Deleteキーを押します。Ctrlキーを押しながらオブジェクトを一つずつクリックしていくと、複数のオブジェクトを選択できます。

② [編集]タブで[画像]をクリックします。

| 0 9 0 -      | []   ♥ |    |         |         |    |  |  |  |
|--------------|--------|----|---------|---------|----|--|--|--|
| <b>①</b> ホ-  | ーム編集   | 表示 |         |         |    |  |  |  |
| <u><br/></u> | 郵便番号   |    | •<br>挿入 | A<br>文字 | 画像 |  |  |  |
|              | 宛先リス   | スト |         | 挿       | 入  |  |  |  |

③ ファイルを選択し、[開く]をクリックします。

| 🗋 画像データ読み込み |            |                  |               |            |        |       |          |        | × |
|-------------|------------|------------------|---------------|------------|--------|-------|----------|--------|---|
| (○) マ → 画像  |            |                  | -             | <b>4</b> 7 | 画像の    | 検索    |          |        | ٩ |
| 整理 ▼ 新しいフォル | ダー         |                  |               |            |        | :     | ≣ •      |        | 0 |
| 🔶 お気に入り     | 名前         | 更新日時             | 種類            | サイン        | ズ      |       |          |        |   |
|             | 12 画像      | 2016/03/09 10:12 | Adobe Acrobat | 1,         | 396 KB |       |          |        |   |
| 🎘 ライブラリ     |            |                  |               |            |        |       |          |        |   |
| 🌉 コンピューター   |            |                  |               |            |        |       |          |        |   |
| 🗣 ネットワーク    |            |                  |               |            |        |       |          |        |   |
|             |            |                  |               |            |        |       |          |        |   |
|             |            |                  |               |            |        |       |          |        |   |
|             |            |                  |               |            |        |       |          |        |   |
|             |            |                  |               |            |        |       |          |        |   |
|             |            |                  |               |            |        |       |          |        |   |
|             |            |                  |               |            |        |       |          |        |   |
|             |            |                  |               |            |        |       |          |        |   |
| 77.         | イル名(N): 画像 |                  |               | •          | 図または   | PDF(* | .jpg;*.j | peg;*. | • |
|             |            |                  |               |            | 開<(0   | ) -   | =        | ャンセル   | L |

④ マウスポインターを使ってオブジェクトを選択し、位置や大きさを調整しま す。

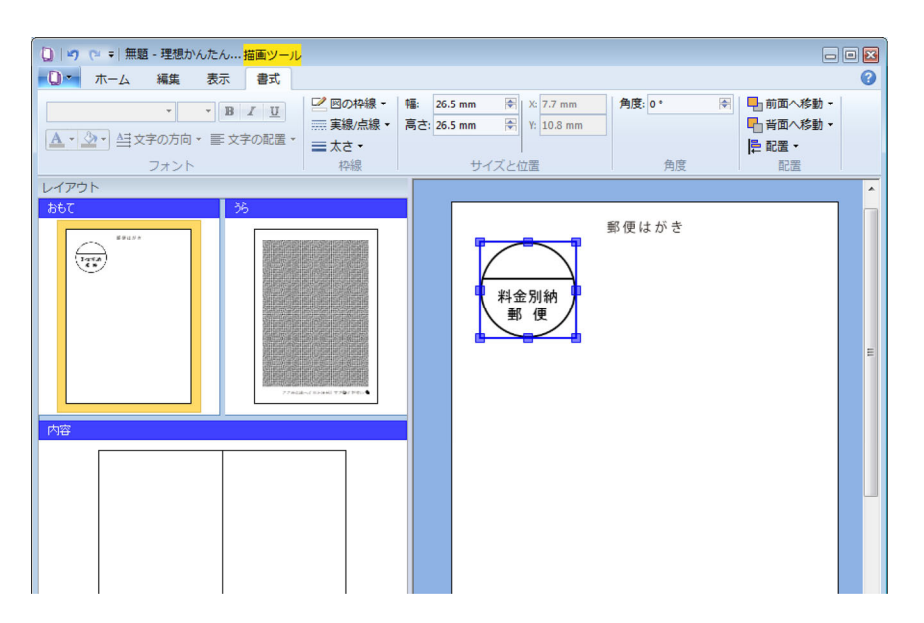

参考

[書式]タブで詳細な編集ができます。[書式]タブはオブジェクトを選択すると表示されます。詳しくは、 7.書式を整える を参照してください。

↑ トップに戻る

## 6. 文字を挿入する

① 文字を挿入する面を[レイアウト]の中から選択します。

| )   47 C* =   無題 - 理想かんたん圧発                                                                                                    | Bはがき          |       | • |
|----------------------------------------------------------------------------------------------------|---------------|-------|---|
| ホーム 編集 表示     「「」」     「「」」     「「」」     「「」」     「」     「「」」     「」     「」     「」     「」     「」     「」     「」     「」     「」     「」     「」     「」     「」     「」     「」     「」     「」     「」     「」     「」     「」     「」     「」     「」     「」     「」     「」     「」     「」     「」     「」     「」     「」     「」     「」     「」     「」     「」     「」     「」     「」     「」     「」     「」     「」     「」     「」     「」     「」     「」     「」     「」     「」     「」     「」     「」     「」     「」     「」     「」     「」     「」     「」     「」     「」     「」     「」     「」     「」     「」     「」     「」     「」     「」     「」     「」     「」     「」     「」     「」     「」     「」     「」     「」     「」     「」     「」     「」     「」     「」     「」     「」     「」     「」     「」     「」     「」     「」     「」     「」     「」     「」     「」     「」     「」     「」     「」     「」     「」     「」     「」     「」     「」     「」     「」     「」     「」     「」     「」     「」     「」     「」     「」     「」     「」     「」     「」     「」     「」     「」     「」     「」     「」     「」     「」     「」     「」     「」     「」     「」     「」     「」     「」     「」     「」     「」     「」     「」     「」     「」     「」     「」     「」     「」     「」     「」     「」     「」     「」     「」     「」     「」     「」     「」     「」     「」     「」     「」     「」     「」     「」     「」     「」     「」     「」     「」     「」     「」     「」     「」     「」     「」     「」     「」     「     「」     「」     「」     「」     「」     「」     「」     「」     「」     「」     「」     「」     「」     「」     「」     「」     「」     「」     「」     「」     「」     「」     「」     「」     「     「」     「」     「」     「」     「」     「」     「     「」     「」     「」     「     「     「」     「     「     「     「     「     「     「     「     「     「     「     「     「     「     「     「     「     「     「     「     「     「     「     「     「     「     「     「     「     「     「     「     「     「     「     「     「     「     「     「     「     「     「     「     「     「     「     「     「     「     「     「     「     「     「     「     「     「     「     「     「     「 | ・<br>挿入 文字 画像 |       |   |
| ィイアウト                                                                                                    |               |       |   |
| 36U 29                                                                                                    |               | 郵便はがき |   |
|                                                                                                    |               |       |   |
|                                                                                                    |               |       |   |

② [編集]タブで[文字]をクリックします。

| 🗋   🤊 (° =   🏛                                                                                   | 題 - 理想太           | んたん圧着はがき     |             |
|--------------------------------------------------------------------------------------------------|-------------------|--------------|-------------|
| 🕕 т-д                                                                                            | 編集                | 表示           |             |
| 第<br>第<br>第<br>第<br>第<br>第<br>5<br>5<br>5<br>5<br>5<br>5<br>5<br>5<br>5<br>5<br>5<br>5<br>5<br>5 | <b>更番号</b><br>窃先り | ・<br>挿入<br>文 | ip 画像<br>挿λ |

③ 表示されたオブジェクトをダブルクリックします。

| <ul> <li>□ い い マ マ 無額 - 理想かんたん 描画ツール</li> <li>■ □ マ ホーム 編集 表示 書式</li> </ul>            |                                                                                                    |     |
|----------------------------------------------------------------------------------------|----------------------------------------------------------------------------------------------------|-----|
| MSゴジック・14・B/U         グロのや線・目           ▲・③・ 当文字の方向・画文字の配置・<br>フォント         二次シー<br>役録 | <ul> <li>▲ 100.0 mm (学)</li> <li>★ 2.4 mm</li> <li>★ 2.4 mm</li> <li>★ 10.0 mm (学)</li> <li>★ 19.3 mm</li> <li>サイズと位置</li> <li>角度</li> <li>0* (学)</li> <li>● 前面へ移動・</li> <li>● 背面へ移動・</li> <li>● に配置・</li> </ul> |     |
| レイアウト                                                                                  |                                                                                                    | *   |
| 560         56           ######         ####################################           | 野便はがき<br>文字を入力してください                                                                                                    | , m |
|                                                                                        |                                                                                                    |     |

④ 開いたテキストボックスに文字を入力し、[閉じる]をクリックします。

| テ | # <b></b> 7 | ×   |
|---|-------------|-----|
|   | 株式会社オルEX    | *   |
|   |             |     |
|   |             |     |
|   |             | -   |
|   |             | 閉じる |

⑤ オブジェクトの位置や大きさ、文字の書式を整えます。

| ○ 「 マ マ =   無題 - 理想かんたん 描画ツール                                                |                                           |                                                                   |           |                                                     |
|------------------------------------------------------------------------------|-------------------------------------------|-------------------------------------------------------------------|-----------|-----------------------------------------------------|
| パーム 瑞典 衣水 書式       メ/リオ ・ 20 ・ B ブ 豆       ▲・ ③・ 益文字の方向 ・ 臣 文字の配置 ・          | ☑ 図の枠線・幅:<br>三 実線/点線・高:<br>三 太さ・<br>10,69 | : 53.2 mm (学) X: 47.4 mm<br>さ: 10.0 mm (学) Y: 123.0 mm<br>サイブン 位果 | 角度: 0 * 👻 | ● 前面へ移動 -<br>● 背面へ移動 -<br>● 背面へ移動 -<br>■ 音配 -<br>和平 |
| フォント<br>レイアウト<br>あらて 26<br>「<br>#####<br>#####<br>#####<br>################# |                                           | サイズと位置                                                            | 角度        |                                                     |
|                                                                              |                                           | <                                                                 | m         |                                                     |

参考

[書式]タブで詳細な編集ができます。[書式]タブはオブジェクトを選択すると表示されます。詳しくは、 7.書式を整える を参照してください。

<u>↑トップに戻る</u>

# 7. 書式を整える

編集するオブジェクトを選択します。
 [書式]タブが表示されます。

| □ 9 2 = 無題 - 理想かんたん… 描画ツール                                                                                                    |                                                                   |                                                                         |   |
|----------------------------------------------------------------------------------------------------|-------------------------------------------------------------------|-------------------------------------------------------------------------|---|
| ボーム 編集 表示 書式     ボーム 編集 表示 書式     MSゴシック ・ 14 ・ B I 単     A・③・ 45文字の方向・ 手文字の配置・     フォント                                                                                                    | <sup>2</sup> 図の枠線・<br>三 実線/点線・<br>高さ・<br>2022<br>サイズと位置<br>サイズと位置 | 角度: 0° (平) 10 前面へ移動。<br>● 前面へ移動。<br>● 前面へ移動。<br>● 記載。<br>● 記載。<br>● 記載。 | Ø |
| 2017/201<br>2607<br>2607<br>2600<br>2600<br>2000<br>2000<br>20 |                                                                   | 郵便はがき<br>100-0001                                                       | ŕ |

[書式]タブでオブジェクトの編集をします。
 [書式]タブには、以下の編集機能があります。

| フォント   | フォントの種類、文字のサイズ、色、装飾、文字列の方向や<br>配置を変更できます。                                               |
|--------|-----------------------------------------------------------------------------------------|
| 枠線     | オブジェクトに枠線を付けられます。また、枠線の色、種<br>類、太さを変更できます。                                              |
| サイズと位置 | オブジェクトの幅と高さを変更できます。また、オブジェク<br>トの座標(X、Y)を確認できます。                                        |
| 角度     | オブジェクトの角度を変更できます。                                                                       |
| 配置     | オブジェクトが重なり合っている場合に、オブジェクトを前<br>面または背面へと移動できます。また、二つ以上のオブジェ<br>クトを選択した場合に、位置を揃えることができます。 |

参考

・[フォント]は、文字のオブジェクトを選択すると有効になります。

・[配置]の整列機能(左揃え、右揃えなど)は、二つ以上のオブジェクトを選択 して使用します。Ctrlキーを押しながらオブジェクトを一つずつクリックしてい くと、複数のオブジェクトを選択できます。

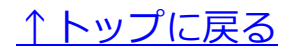

## 8. 印刷する

はがき用紙をプリンターのトレイにセットします。
 給紙台を使用する場合は、下図のとおり、はがきの宛名面(おもて)が上向きになるように用紙をセットしてください。

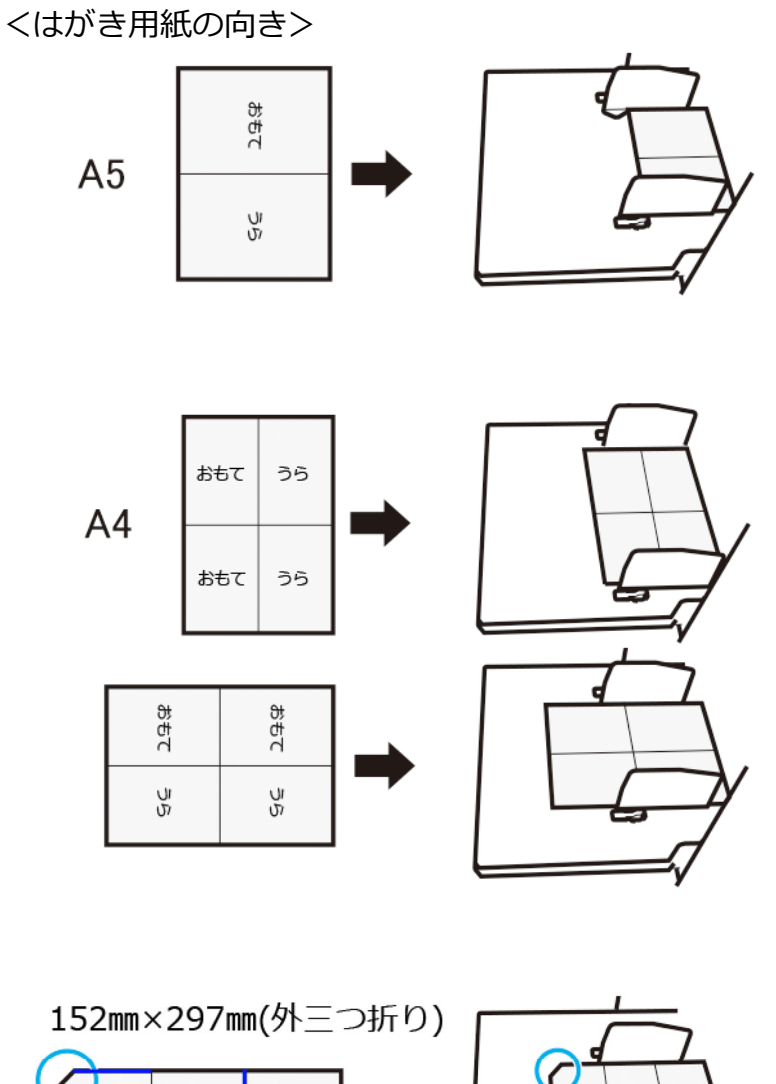

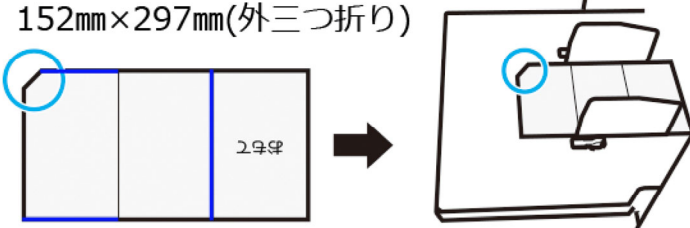

② [ホーム]タブの[印刷]をクリックします。

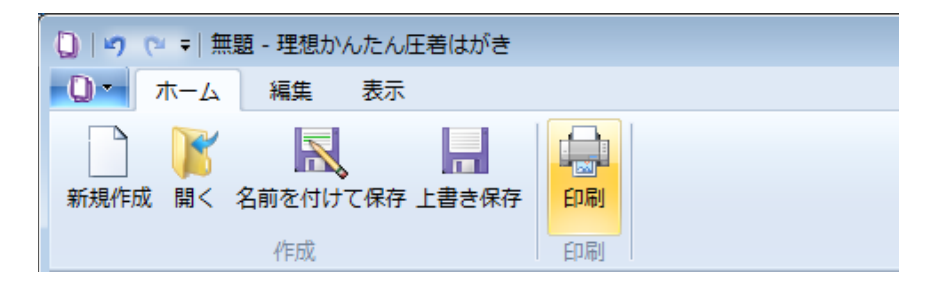

③ [プリンター名]と[用紙サイズ]を設定します。

| 印刷                             |                      |
|--------------------------------|----------------------|
| プリンター<br>プリンター名:<br>状態:<br>場所: | RISO ORPHIS<br>準備完了  |
| 用紙サイズ                          | A5<br>A5<br>A4(2面付け) |

・[両面印刷]や[面付け]の設定は、[用紙サイズ]の設定に応じてアプリケーションが自動で行います。

・[排紙先]の設定は、アプリケーションが自動で行います。排紙先を変更する場合は、[オート]以外を選択してください。[オート]を選択すると、正しく印刷されないことがあります。

④ [印刷]ボタンをクリックします。

<u>↑トップに戻る</u>

### 9. 素材集の使い方

このアプリケーションには、はがき作成用の素材集が収録されています。 そのまま画像ファイルとして読み込める素材(pngファイル)と、Microsoft PowerPointを使って編集ができる「はがき素材集(pptxファイル)」の2種類が あります。

参考

・「はがき素材集(pptxファイル)」の素材を使用する場合は、Microsoft PowerPointがインストールされたパソコンが必要です。

・Microsoft PowerPointのバージョンにより、以下の説明とは操作方法が異なる 場合があります。

① 「Sample」フォルダーを開きます。

Windows 10の場合、「Sample」フォルダーは以下の場所に収録されています。

• Windows 10(32-bit)… C:¥Program Files¥RISO¥RISO Postcard Maker¥Sample

• Windows 10(64-bit)… C:¥Program Files (x86)¥RISO¥RISO Postcard Maker¥Sample

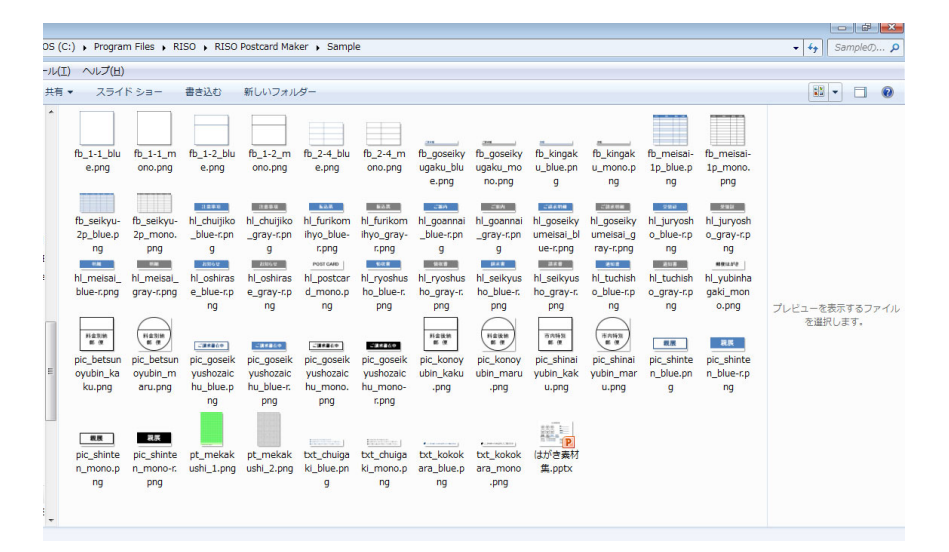

② 使用する素材のファイルをコピーし、お好きな場所に保存します。 pngファイルの素材は、そのまま画像ファイルとして使用できます。詳しくは、 <u>5.画像を挿入する</u>を参照してください。

③ 素材を編集してから使用する場合は、「はがき素材集(pptxファイル)」を 開きます。

| 05.0 | ) Program                                                                                                    | n Files • Ri                                                                                                    |                                                                                                    | Postcard Mak                                                                                                    | er Samn                                                                                                    | 0                                                                                                    |                                                                                                    |                                                                                                    |                                                                                                    |                                                                                                    |                                                                                                    |                                                                                                    |                                       |
|------|----------------------------------------------------------------------------------------------------|----------------------------------------------------------------------------------------------------|----------------------------------------------------------------------------------------------------|----------------------------------------------------------------------------------------------------|----------------------------------------------------------------------------------------------------|----------------------------------------------------------------------------------------------------|----------------------------------------------------------------------------------------------------|----------------------------------------------------------------------------------------------------|----------------------------------------------------------------------------------------------------|----------------------------------------------------------------------------------------------------|----------------------------------------------------------------------------------------------------|----------------------------------------------------------------------------------------------------|---------------------------------------|
| -11( | ) <u>ou</u> t(u)                                                                                                    |                                                                                                    | 100 1 1000                                                                                                    | r oscora mar                                                                                                    | ici y burripi                                                                                                    | ~                                                                                                    |                                                                                                    |                                                                                                    |                                                                                                    |                                                                                                    |                                                                                                    |                                                                                                    | · · · · · · · · · · · · · · · · · · · |
| 共有   | 、<br>、<br>、<br>、<br>、<br>、<br>、<br>、<br>、<br>、<br>、<br>、<br>、<br>、                                                                               | ドショー                                                                                                    | 書き込む                                                                                                    | 新しいフォル                                                                                                    | <i>4</i> -                                                                                                    |                                                                                                    |                                                                                                    |                                                                                                    |                                                                                                    |                                                                                                    |                                                                                                    |                                                                                                    | ¥ . 0                                 |
|      | fb_1-1_blu<br>e.prg<br>fb_seikyu-<br>2p_blue.p<br>ng<br>hl_meisal_<br>blue-r.png<br>pic_betsun<br>oyubin_ka<br>ku.png<br>pic_setsun<br>giubin_ka | fb_1-1_m<br>no.png<br>fb seikyu-<br>2p_mono.<br>png<br>h_meisal_<br>gray-r.png<br>pic_betsun<br>oyubin_m<br>pic_seisninte<br>n_monor.<br>png | fb_1-2_blu<br>e.png<br>hl_chuijiko<br>_blue.cpn<br>g<br>g<br>e_blue.cpn<br>ng<br>pic_goeeik<br>yushozaic<br>ng<br>pic_goeeik<br>yushozaic<br>ng<br>pic_goeeik<br>yushozaic<br>ng<br>pic_goeeik<br>yushozaic | fb_1-2_m<br>ono.pr<br>ll chuijiko<br>_gray-r.pn<br>g<br>hL_oshiras<br>e_gray-r.p<br>ng<br>pic_goeeik<br>yushozaic<br>hu_blue-r.<br>png<br>pt_mekak<br>ushi_2.png | fb_2-4_blu<br>e.png<br>hl furitom<br>hlyo,blue-<br>r.png<br>pic_goesik<br>yushozaic<br>prig<br>pic_goesik<br>yushozaic<br>prig<br>secosi<br>pic_doesik<br>yushozaic<br>pic_doesik<br>yushozaic | fb_2-4_m<br>ono.png<br>hl_furikom<br>hlyo.gray-<br>r.png<br>hl_ryoshus<br>ho_blue-r<br>ppic_opeeik<br>yushozaic<br>r.png<br>txt_chulga<br>ki_mono.p<br>ng | rb_goseiky<br>ugsku_blu<br>e.png<br>hl_yoshus<br>hl_yoshus<br>hl_yoshus<br>hl_yoshus<br>png<br>ubin_kaku<br>.png<br>txt_kokok<br>ara_blue.p<br>ng | fb_goseiky<br>ugaku_mov<br>no.png<br>hl_seikyus<br>hl_seikyus<br>h_seikyus<br>hl_seikyus<br>hl<br>seikyus<br>hl<br>seikyus<br>hl<br>sei | fb_kingak<br>u_blue,a<br>ll<br>ll goseiky<br>umeisa_bl<br>ue-rpng<br>hl_seikyus<br>h_seikyus<br>h_seikyus<br>h_seikyus<br>u.png<br>upic_bhinai<br>yubin_kak<br>u.png | fb_kingak<br>u_mono.p<br>ng<br>hl goseiky<br>umeisal_g<br>raycpng<br>hl_tuchish<br>o_blue-ro-<br>ng<br><u>u_mono.p</u><br>pic_abinai<br>yubin_mar<br>u.png | fb_meisai-<br>jp_blue.p<br>ng<br>ng<br>hl_tutyvosh<br>o_blue.r,p<br>ng<br>ng<br>o_gray-r,p<br>ng<br>pic_ehinte<br>n_blue.pn<br>9 | fb_metsai-<br>Ip_mono.<br>png<br>hi_juryosh<br>o_gray-r.p<br>ng<br>ewe<br>gak_mon<br>o.png<br>pic_shinte<br>n_blue-r.p<br>ng | プレビューを表示するファイル<br>を選択します。             |

④ 使用する素材を選び、Microsoft PowerPointの機能を使って編集します。

| P                          | 8素材集 - Microsoft PowerPoint                                                                                                    | 損債ツール                                                                                                    | - # X                                                  |
|----------------------------|----------------------------------------------------------------------------------------------------|----------------------------------------------------------------------------------------------------|--------------------------------------------------------|
| 77イル ホーム 挿入 デザイン 画面切り替え    | アニメーション スライドショー 校開 表示 Acrobat                                                                                                    | 書式                                                                                                    | ۵ 😮                                                    |
|                            | MS PJ5997 x 12+ x A* x*     ●     田 * 田 * 田 * 田 *     ●       B Z 田 & abs A* * A* *     ▲     ●     ●     ●       2000 F     □     □     ●     ● | は、出文字列の方向・<br>「文字の配置・<br>第1 ★ SmartArt に変換・<br>発電                                                                                                    | 図形の塗り2ぶし、<br>熱 検索<br>図形の枠線、<br>認 置換、<br>図形の効果、<br>3 編集 |
|                            | (HANN) (HANN)                                                                                                    | はがき素材集<br>                                                                                                    | Î                                                      |
|                            |                                                                                                    | ● 4 金額<br>ご論実額<br>※ 3 ご論実額                                                                                                    |                                                        |
|                            | ■第 ■第<br>「出意来のや」<br>第代はがき<br>POST CARD 単こにからやく                                                                                                   | Image: Image: |                                                        |
|                            |                                                                                                    | <ul> <li>シスロムからなシアドレスなア・<br/>シスロームのための、シスロームである。</li> <li>スロームのため、シスロームのの、シスロームのの、シスロームのの、シスロームのの、シスロームのの、シスロームのの、シスロームのの、シスロームのの、シスロームのの、シスロームのの、シスロームの、シスローム、シ、シ、シ、シ、シ、シ、シ、シ、シ、シ、シ、シ、シ、シ、シ、シ、シ、シ、シ</li></ul>                                              | * 4 3                                                  |
| スライド 1/5   "Office テーマ" (ゴ | \$λ<br><u></u>                                                                                                    |                                                                                                    | · 예 및 70%                                              |

⑤ 編集した素材の上で右クリックし、メニューリストを開きます。

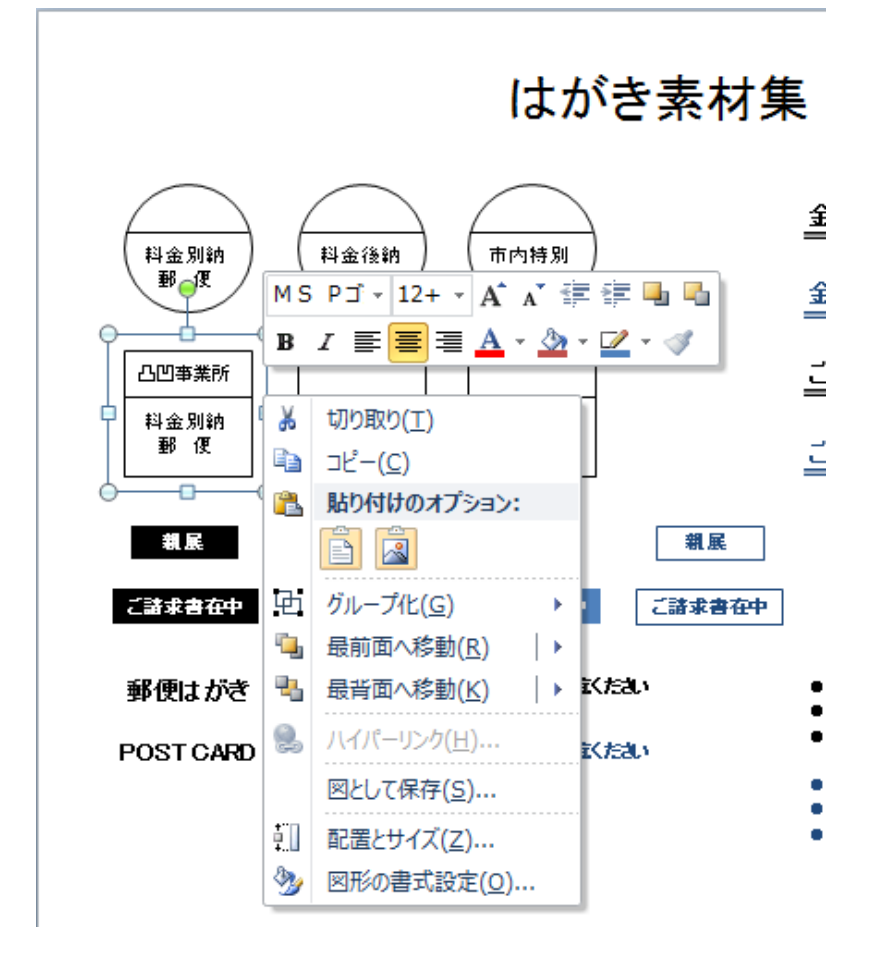

⑥ メニューリストの[図として保存]をクリックします。

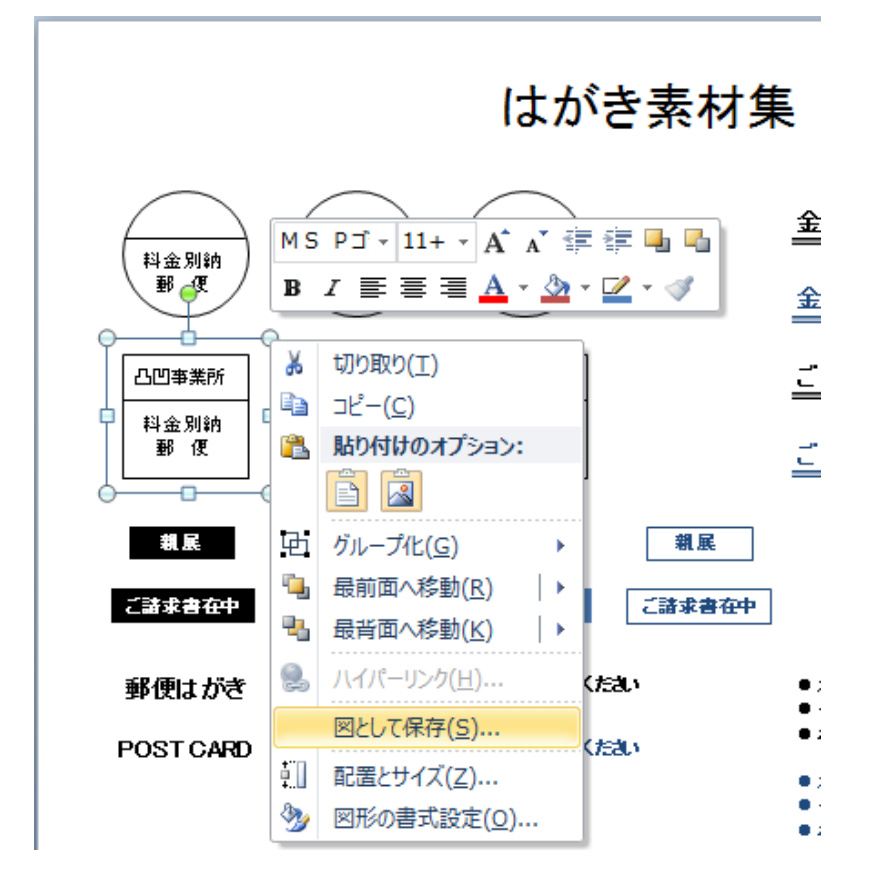

⑦ [ファイル名]と[ファイルの種類]を設定します。 [ファイルの種類]では、PNG、JPEG、BMPのいずれかを選択します。

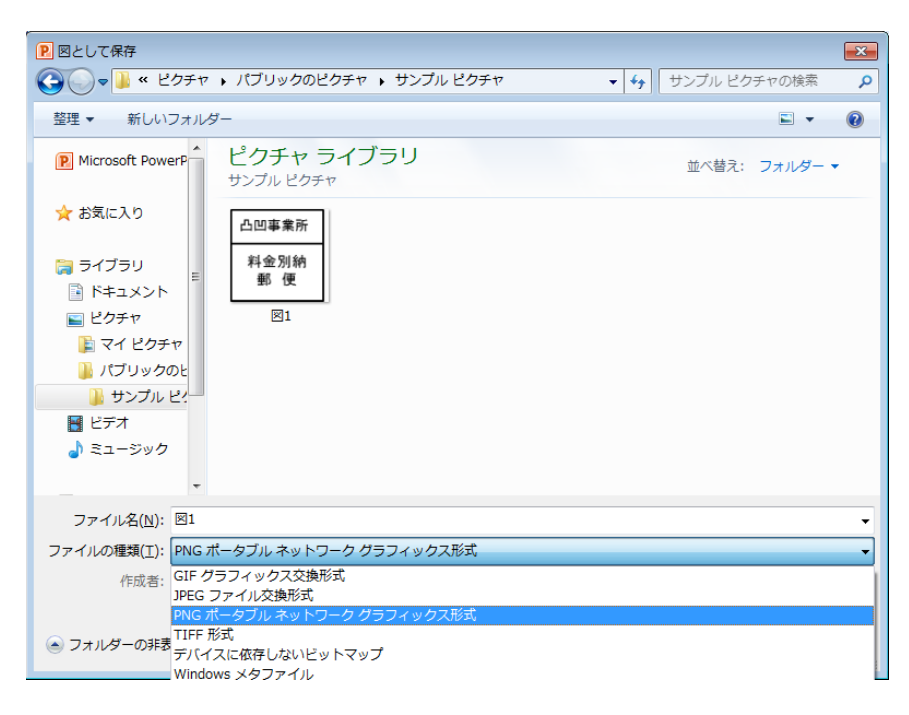

⑧ ファイルの保存場所を指定し、[保存]をクリックします。

| ▶ 図として保存                                                                            |                                       |
|-------------------------------------------------------------------------------------|---------------------------------------|
|                                                                                     | ▼ 4 サンブル ピクチャの検索 ₽                    |
| 整理 ▼ 新しいフォルダー                                                                       | ⊾ • 0                                 |
| P         Microsoft PowerP         ピクチャ ライブラリ           サンブル ピクチャ         サンブル ピクチャ | 並べ替え: フォルダー ▼                         |
| ☆ お気に入り 凸凹事業所                                                                       |                                       |
| 😝 ライブラリ 料金別納                                                                        |                                       |
| ■ ドキュメント _                                                                          |                                       |
| ■ ピクチャ 図1                                                                           |                                       |
|                                                                                     |                                       |
| ミュージック                                                                              |                                       |
| • • • • • • •                                                                       |                                       |
| 帰 コンピューター                                                                           |                                       |
| 9 ネットワーク ▼                                                                          |                                       |
| ファイル名( <u>N</u> ): 図1                                                               |                                       |
| ファイルの種類(T)・ PNG ポータブル ネットワーク ガラフィックス形式                                              |                                       |
|                                                                                     | · · · · · · · · · · · · · · · · · · · |
| 作成者: RISO Yasukochi タグ: タグの追加                                                       | タイトル: PowerPoint フレセン                 |
| つォルダーの非表示     ツ                                                                     | ール(L) ・ 保存(S) キャンセル                   |

⑨ アプリケーションの[編集]タブで[画像]をクリックして読み込みます。
 詳しくは、 <u>5.画像を挿入する</u>を参照してください。

<u>↑トップに戻る</u>

↑トップに戻る

# 10. ユーザー登録について

体験版の「理想かんたん圧着はがき」を使って印刷した場合、体験版であること を示すマークが印刷物に印字されます。 体験版の制限を解除するためには、専用サイトでライセンスコードを取得し、ア プリケーションの起動時に表示されるユーザー登録画面に入力します。(ユー ザー登録は無料) 専用サイトのURLおよび詳しい登録方法については、「理想かんたん圧着はが き」のダウンロードサイトをご覧ください。

Copyright 2018 理想科学工業株式会社 Microsoft、Windows、Excel、およびPowerPointは、米国Microsoft Corporationの、 米国およびその他の国における登録商標または商標です。